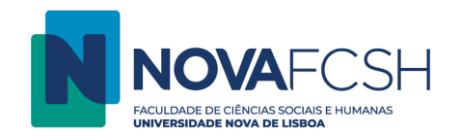

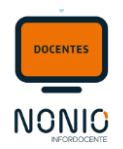

# Alteração de uma Aula

O sistema permite a alteração antecipada de uma aula, desde que esse procedimento seja feito com 1 dia de antecedência relativamente à data prevista.

Para alterar uma aula: - entrar em Sumários e Assiduidade; selecionar a Disciplina e entrar em Detalhes; selecionar a aula, entrar em Detalhes e selecionar Alterar Aula (Fig. 01);

| Património Português no Mundo (722061102<br>2.º Semestre - 2021/2022   MHA<br>Mudar Disciplina | )                               | Contacte-nos                                                                         |
|------------------------------------------------------------------------------------------------|---------------------------------|--------------------------------------------------------------------------------------|
| Sumários Assiduidade<br>Alunos                                                                 |                                 |                                                                                      |
| Informação Aula - Turma S1                                                                     |                                 | Assinalar aula como externa Imprimir folha de presenças Alterar Aula Definir Sumário |
| Data:                                                                                          | 2022-03-30 Hora de Início: 18:0 | •                                                                                    |
| Duração:                                                                                       | 3h Sala: TB-                    | B617                                                                                 |
| Aula lecionada por:                                                                            | Nexandra Garcele                |                                                                                      |
| Folha de presenças aceite:                                                                     | - N.º Alunos Presentes:         |                                                                                      |
| Apresentar sumário aos alunos<br>antes da aula:                                                |                                 |                                                                                      |
| Sumário:                                                                                       |                                 |                                                                                      |
|                                                                                                |                                 |                                                                                      |

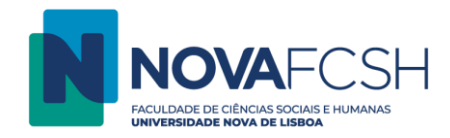

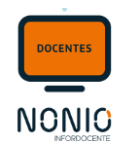

Em Alterar Aula, é preciso preencher os dados da nova aula (campos obrigatórios), e no fim seleciona-se "**Gravar**", como mostra a figura que se segue (*Fig.* 02).

Antes de efetuar a gravação, o/a docente pode validar se para aquele horário específico, o espaço se encontra disponível. O sistema fornece um Mapa de Disponibilidade da Turma e o Mapa de Ocupação de salas (como também mostra a *Fig. 03*).

| Património Português no Mundo (722061102)<br>2.º Semestre - 2021/2022   MHA<br>Mudar Disciplina       |                                  |
|----------------------------------------------------------------------------------------------------|----------------------------------|
| Sumários Assiduidade<br>Alunos                                                                        |                                  |
| Aula Prevista - Turma S1 🧲                                                                            | ]                                |
| Data: 1                                                                                               | 2022-03-30 Hora de Início: 18:00 |
| Duração:                                                                                              | Sala: TB-B617                    |
| Dados da nova Aula<br>* Data da Aula:<br>* Hora de Início:<br>* Edifício:<br>Tipo de Sala:<br>* Sala: | 30-03-2022                       |
| ¢.                                                                                                    | Gravar Voltar                    |

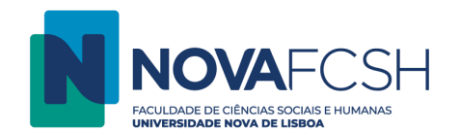

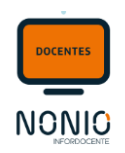

| Início > Minhas Disciplinas > Sumários > Detalhes > Informação Aula > Alt   | erar Aula             |                                                              |                                               |                              |                             |           |              |
|-----------------------------------------------------------------------------|-----------------------|--------------------------------------------------------------|-----------------------------------------------|------------------------------|-----------------------------|-----------|--------------|
| Património Português no Mundo (722061102)<br>2.º Semestre - 2021/2022   MHA | Mapa de C             | Mapa de Ocupações do Espaço «A210»                           |                                               |                              |                             |           | Contacte-nos |
| Mudar Disciplina                                                            | Mostrar: 🗸            | Reserva Aprovada                                             | Reserva                                       | Rejeitada 🛛                  | Reserva Pendente            |           |              |
| Sumários Assiduidade<br>Alunos                                              |                       | Aulas / Defesas / Ex                                         | ixames / Orais / Out                          | ras Avaliações               |                             |           |              |
|                                                                             | Hoje < >              | Hoje < > Semana 27 de Março - 2 de Abril 2022 mês semana dia |                                               |                              |                             | dia       |              |
| Aula Prevista - Turma S1                                                    | Domir<br>27/M         | ngo Segunda<br>lar 28/Mar 2                                  | Terça Quarta<br>29/Mar 30/Mar                 | Quinta<br>31/Mar             | Sexta Sábado<br>1/Abr 2/Abr |           |              |
| Data: 2022-04-02                                                            | 16.00                 | [16-00 - 18-0] [16-0                                         | -00 - 19-0 16-00 - 19-0                       |                              |                             | 20:00     |              |
| Duração: 3h                                                                 | 15:00                 | IL IL<br>CURSOS CU<br>(S1) (S1                               | JRSOS (S1)                                    |                              |                             | TA - A210 |              |
|                                                                             | 17/00                 |                                                              |                                               |                              |                             |           |              |
| Dados da nova Aula                                                          | 18:00                 | 18:00 - 20:0 18:0<br>IL IL<br>CURSOS CU                      | :00 - 20:0 18:00 - 20:0<br>IL<br>JRSOS CURSOS | 18:00 - 20:0<br>IL<br>CURSOS |                             |           |              |
| * Data da Aula: 02-04-2022 🛗 dd-n                                           | nm-aaaa Mapa de Dis   | (51) (51                                                     | 1) (S1)                                       | (S1)                         |                             |           |              |
| * Hora de Início: 20:00 Exemple                                             | os: 14h30; 10h15m; 1( | 20:00 - 22:0 20:0<br>IL IL<br>CURSOS CU                      | :00 - 22:0 20:00 - 22:0<br>IL<br>JRSOS CURSOS | 20:00 - 22:0<br>IL<br>CURSOS | 20:00 - 23:00<br>PPNM (S1)  |           |              |
| * Edifício: Torre A                                                         | ✔ 21:00               | (S1) (S1                                                     | 1) (S1)                                       | (S1)                         |                             |           |              |
| <b>Tipo de Sala:</b> O Qualquer O Anfiteatro                                | Gabinete Labc         |                                                              |                                               |                              |                             |           |              |
| * Sala: A210 🗸 Mapa de Ocup                                                 | ação 23:00            |                                                              |                                               |                              |                             | •         |              |
| * Campos de preenchiment                                                    | o obrigatório.        |                                                              | Fechar                                        |                              |                             |           |              |
|                                                                             | (                     |                                                              |                                               |                              |                             |           |              |
| Gravar Voltar                                                               |                       |                                                              |                                               |                              |                             |           |              |
|                                                                             |                       |                                                              |                                               |                              |                             |           |              |

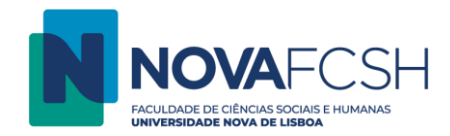

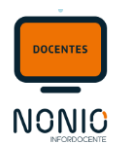

## Caso a sala já esteja ocupada para a hora selecionada, o sistema avisa o(a) docente (Fig. 04)

| Fig. 04                                                                                                |             |
|----------------------------------------------------------------------------------------------------|-------------|
| Cor<br>Património Português no Mundo (722061102)<br>2.º Semestre - 2021/2022   MHA<br>Mudar Disciplina | intacte-nos |
| Sumários Assiduidade<br>Alunos                                                                         |             |
| A sala selecionada já se encontra ocupada no horário da aula.                                          |             |

Quando se grava a alteração, é automaticamente enviada notificação ao grupo de estudantes da turma. (Fig. 05)

| Património Português no Mundo (722061102)<br>2.° Semestre - 2021/2022   MHA<br>Mudar Disciplina                                                                                                    | Contacte-nos |
|----------------------------------------------------------------------------------------------------|--------------|
| Sumários Assiduidade Alunos                                                                                                    |              |
| Confirmar Alteração da Aula<br>Deseja mesmo alterar a data/local da aula prevista para 2022-03-30 18:00 na sala TB - B617 para 02-04-2022 20:00 e sala TA - A210?<br>Nota: Será enviada uma notificação com as alterações realizadas a todos os alunos inscritos na turma 51 ou inscritos em lista de espera para uma turma do perfil Seminário. A mensagem será visível na Inforestudante e será também enviada para o e-mail oficial | dos alunos.  |
| Confirmat                                                                                                    |              |